|                           | ソニ  |    | 词へ           |              | 午 月                        | 日     | 現仕)            |               |         |          |
|---------------------------|-----|----|--------------|--------------|----------------------------|-------|----------------|---------------|---------|----------|
| <i>S</i>                  |     | り  | がな           |              |                            |       |                |               |         |          |
| 氏                         |     |    | 名            |              |                            |       |                |               |         |          |
| 地                         |     |    | 域            |              |                            |       |                |               |         |          |
| メールアドレス                   |     |    |              |              |                            |       |                |               |         |          |
| <u>&gt;</u> ؟             |     | ソ  | Э            | ン            | の                          | ス     | $\sim$         | ツ             | ク       | 欄        |
| メー                        | ーカー | -名 |              | 型番(例) P      | C-NS100A1W                 |       |                |               | HDD     | • SSD    |
| プロ                        | コセッ | ッサ | Intel Core i | AMD          | Celeron                    | 実装 RA | 実装 RAM(メモリ)    |               |         | GB       |
| С                         | Р   | U  | GHz          | システ.         | ムの種類                       | ビット   | エディショ<br>バージョン | ョン            | Windows | 510 · 11 |
| Microsoft Office          |     |    |              | Word<br>Edge | • Excel<br>• Google chrome |       |                | セキュリティ<br>ソフト |         |          |
| 特技・好きなことなど<br>自由に記入してください |     |    |              |              |                            |       |                |               |         |          |

## 

## 自分のパソコンの内容を調べる方法(Windows10)

## Operating system(OS)は何か? (Windows10)

システムの基本情報では、「Windows のエディション」「プロセッサ」「実装メモリ」「コンピュ ーター名」などを確認することができます。

「PC 設定」と「コントロールパネル」でシステムの基本情報を確認・表示することができます。

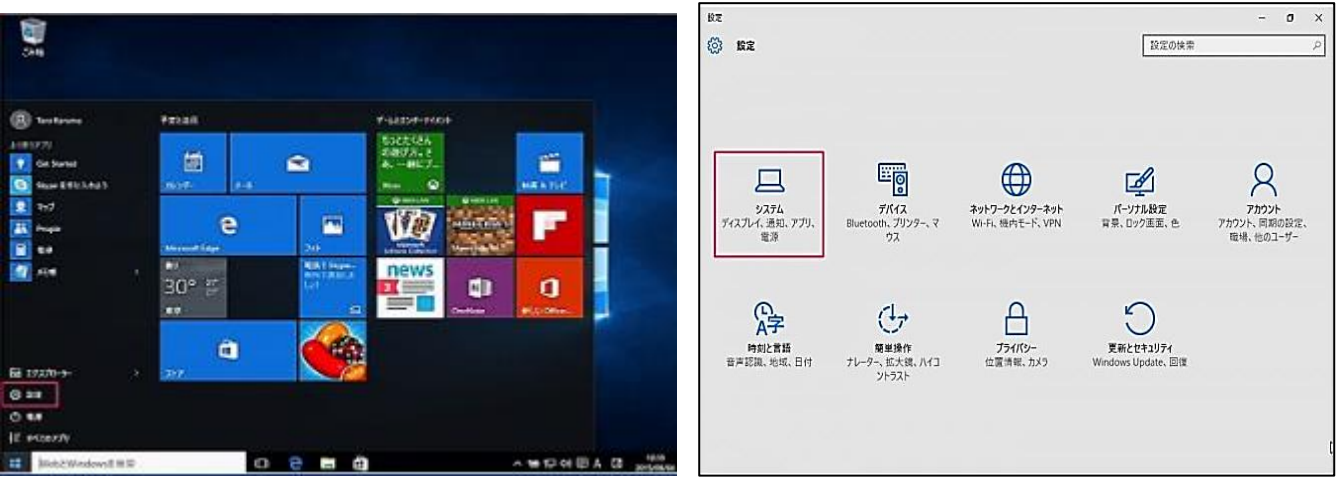

- スタートメニューの「設定」をクリックします。
  「設定」ウィンドウです。「システム」をクリックしましょう。
- 卸定 命 ホーム ディスプレイ ③ 左メニューの「バージョン情報」をクリッ 設定の検索 ディスプレイの配置を変更する P 下のディスプレイを選択して設定を変更します。ディスプレイを長押し (または選択) し、ドラッグして位置を変更します。 システム クします。 □ 通知とアクション J 集中モード ○ 電源とスリーフ 2 --- 記信城 13 タブレット 識別 検出 目† マルチタスク 52 2の PC へのブロジェクション 色 🔀 共有エクスペリエンス 夜間モード ● オフ 凸 クリップボード 夜間モードの設定 メ リモート デスクトップ Windows HD Color 詳細情報 HDR に対応したビデオ、ゲーム、アプリで、より明るく、より鮮やかな画像をお楽しみ いただけます。 vs HD Color 設定 ④ バージョン情報として、次のようなシステ 設定 ム基本情報を確認することができます。 詳細情報 命 ホーム 設定の検索 デバイスの仕様 デバイスの使用 システム XPS 8940 デバイス名 DESKTOP-07RQQLL ・プロセッサ □ 通知とアクション プロセッサ Intel(R) Core(TM) i7-10700 CPU @ 2.90GHz 2.90 GHz Intel® CoverTM) (7-0700 CPU @ 2:90GH2 2:90 GH2 160 GB (1):7 GB (長司政) 2959159A-4067-4649-88C2-8C63A9FEF02F 00325-81962-23367-AA0EM 64 ビット オペレーティング システム、x64 ペース プロセッサ このディスプレイでは、ペン入力とタッチ入力は利用できません 宝装 RAM ∂ 集中モード 実装 RAM デパイス ID プロダクト ID システムの種類 ・実装 RAM () 電源とスリープ --- 記憶域 ベンとタッチ ・システムの種類 G タブレット ・ペンとタッチ この PC の名前を変更 当 マルチタスク 四 この PC へのプロジェクション Windows の仕様 Windows の仕様 ※ 共有エクスペリエンス エディション Windows 10 Hom 20H2 2021/03/0 パージョン インストール日 ・エディション 自 クリップボード OS EILF 19042.868 メ リモート デスクトップ エクスペリエンス Windows Feature Experience Pack 120.2212.551.0 ・バージョン ① 詳細情報 プロダクト キーの変更または Windows のエディションをアップグレード ·OSビルド サービスに適用される Microsoft サービス規約を読む

## Windows11

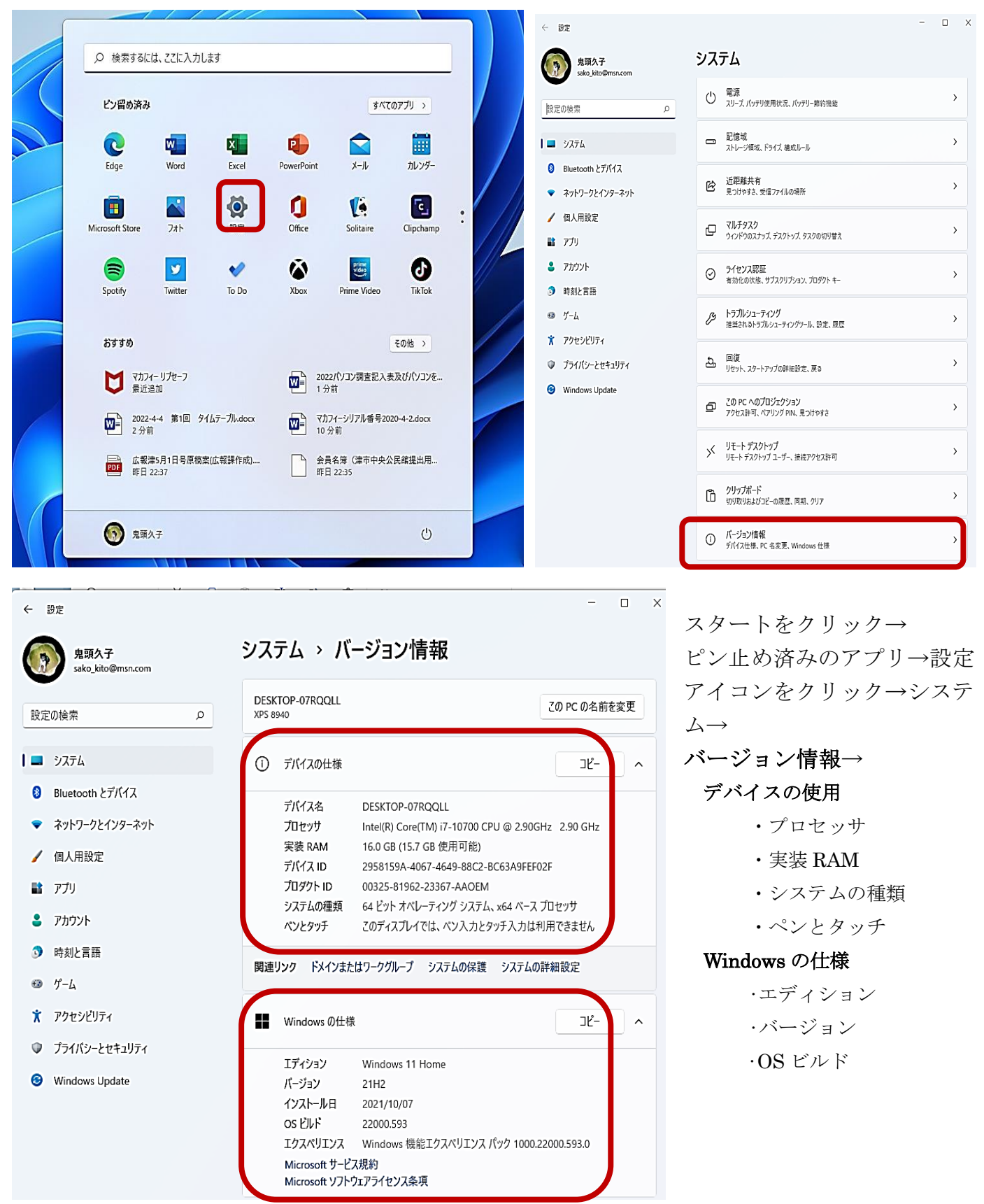

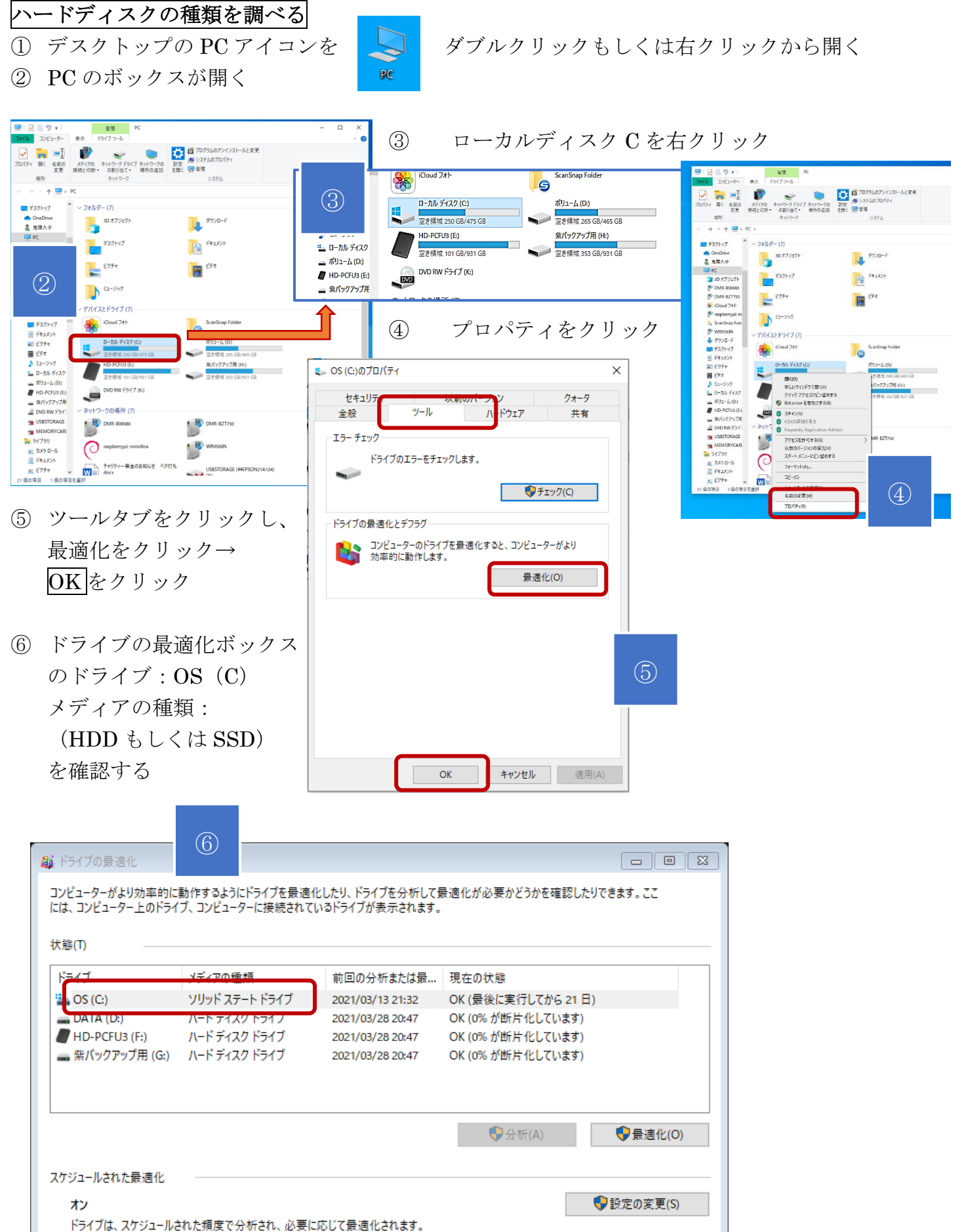

▶ つ1 ノは、スケジュール 頻度: 毎週

閉じる(C)

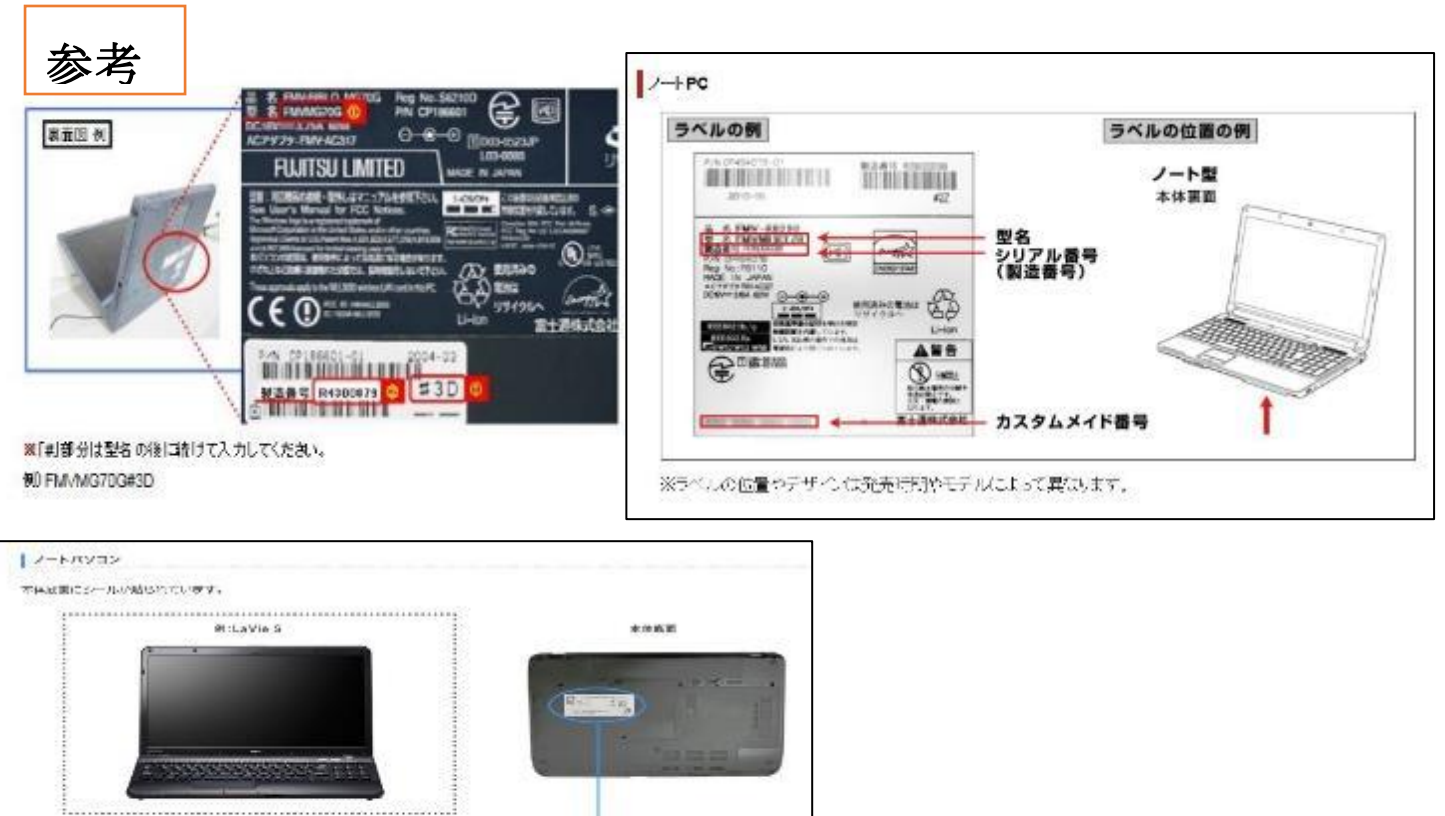

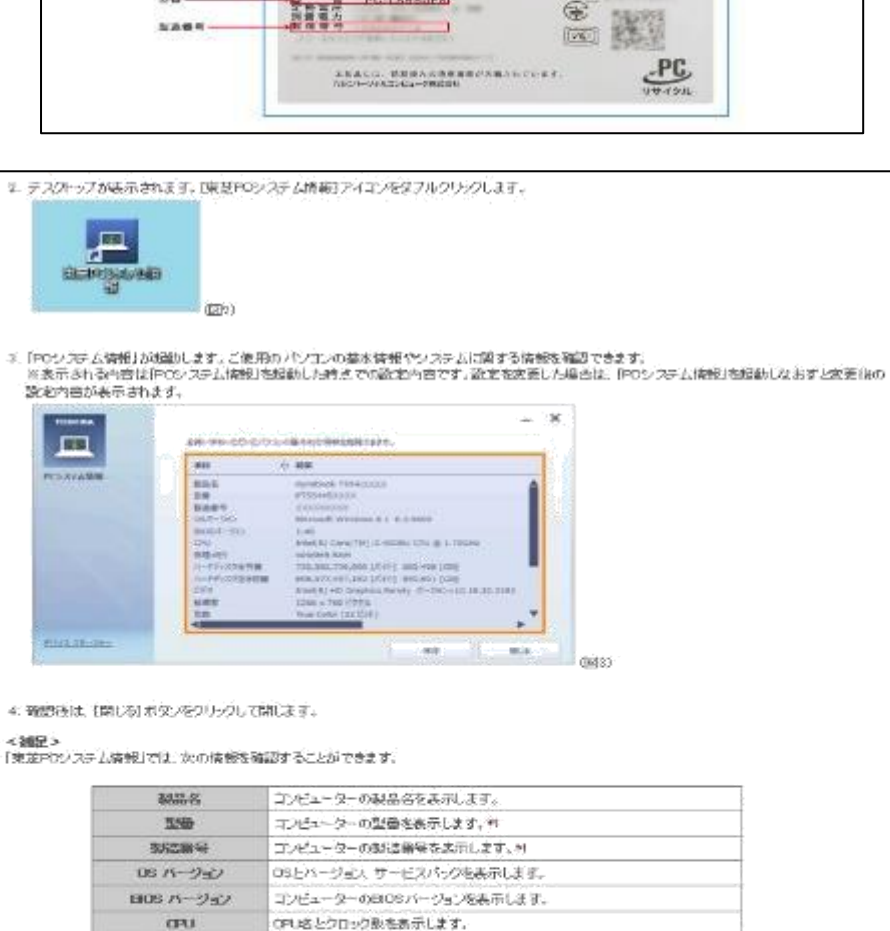

バーソナルコンビュータ

NEC

210

IDEFA12

OPUはとクロック飲を表示します。 物理文干リ 物理只形用堂茶表示让ます。 ハードディン内自動 530の全容量をパー作とギガパー作で表示します。\*\* ハードディスの定き合意 535の空き空間をバイトとギガバー化で表示します。 粒 ビデオ パンホールはれているビデオドライバーとバージェンを高示します。 俯瞰線 境在の適面の孵像狭を表示します。 現在の面面の表示会談を表示します。 色散 サウンボ インオールされているかりンドドライバーとハージェンを表示します。 インストールはれているキットワークトライバーとバージェスへ通信します。 ポンストールはれているキットワークトライバーとバージェス MACグドレスなま 示します。 キットワーク モデム インストールされているモデムドライバーとパージェンを表示します。 Internet Explorer インスケールされているインターキットエクスプローラーのバージェンを表示します。

iDE/SOSILに勝張されているSSDなどの型量やFWバージェルを表示します。